## **Delete and Deactivate Transactions**

There may be times when we need to delete or deactivate transactions. Check out the video below to see how to Delete or Deactivate your transactions in MoxiEngage!

## **Delete and Deactivate Transactions**

1. Open the Contact Card of the client the transaction has been added to (see below).

| MoxiHub Home Engage Present Directory Email Promote                                                                                               | م 🙀-                                        |
|----------------------------------------------------------------------------------------------------|---------------------------------------------|
| AGENT -> DASHBOARD PEOPLE -> CALENDAR GOALS CAMPAIGNS                                                                                             | Find people 🌢 🔅 💌                           |
| My People                                                                                                    | ADD PEOPLE                                  |
| Q Filter for groups, seller, missing phone numbers, saved searches                                                                                | Filters ~                                   |
| ⊕ Add to ~  ⊕ Export ~  ⊞ Remove                                                                                                    | $_{\alpha} \Phi_{\alpha}$ Categorize Wizard |
| Select all 80 people                                                                                                    | Sort by: Recently modified                  |
| Jen Jenna Last week   Jen Jenna - seller Transaction moved from Pending to Deleted zone Seller                                                    | Log activity Email Phone                    |
| Duplicate Test 2 week ago   Email Sent from Engage You have sent Buy a home during a recession? to Duplicate Test sophstilwell@gmail.com 0 groups | Log activity Ernel Phone                    |

2. Select the transaction you wish to delete or deactivate (see below).

|                                                | marketing                  | prospects        | actives |             |
|------------------------------------------------|----------------------------|------------------|---------|-------------|
| JEN JENNA<br>Buyer & Seller<br>add transaction | TASKS DETAILS              | Jen Jenna - sell | er<br>V |             |
| PROFILE                                        | 15 tasks remaining         |                  |         | add task    |
| ☑ NOTES                                        |                            | upcoming         |         | DUE         |
| 🖇 ΑCΤΙVΙΤΥ                                     | Schedule Pre-Listing Inter | rview            |         | 3/20/2020 🗸 |
| Jen Jenna - seller                             | Conduct Pre-Listing Inter  | view             |         | 3/27/2020 🗸 |
| seller                                         | Schedule Property Walkt    | hrough           |         | 3/31/2020 🗸 |
| Jen Jenna - buyer                              | Create Pre-Listing Packet  | t                |         | 4/2/2020 🗸  |
| buyer                                          | Research Comparison Pro    | operties         |         | 4/4/2020 🗸  |

3. Select the drop-down arrow in the center of the screen (see below).

| ← back to results | 0                         |                         |           |               |
|-------------------|---------------------------|-------------------------|-----------|---------------|
|                   | merketing                 | prospects               | actives   | pending       |
|                   |                           | Jen Jenna - sel         | ler       |               |
| Buyer & Seller    |                           | MOVE TO ACTIVE ZONE     | <u> </u>  | -             |
| add transaction   |                           | DELETE OR DEACTIVATE TR | ANSACTION |               |
|                   | TASKS DETAILS             |                         |           |               |
| PROFILE           | 15 tasks remaining        |                         |           | add task      |
| ☞ NOTES           |                           | this week               |           | DUE           |
| ₩ ΑCTIVITY        | Schedule Pre-Listing Inte | rview                   |           | ₹ 3/11/2020 ∨ |
|                   |                           |                         |           |               |
| Jen Jenna - buyer |                           | upcoming                |           |               |
| buyer             | Conduct Pre-Listing Inter | view                    |           | 3/18/2020 ∨   |

a. If you're on the Details tab, select the delete button in the top right (see below).

|                          | marketing               | prospects           | actives                 | pending                   |
|--------------------------|-------------------------|---------------------|-------------------------|---------------------------|
|                          |                         | Jen Jenna -         | buyer                   |                           |
| Buyer                    |                         | MOVE TO ACTIVE ZONE |                         |                           |
| add transaction          | TASKS DETAILS           |                     |                         |                           |
| A PROFILE                |                         |                     |                         |                           |
| Ø NOTES                  | Property Details        |                     |                         | delete or deactivate edit |
|                          | MLS<br>No               | Cat<br>buye         | tegory<br><sup>er</sup> |                           |
| ✓ ACTIVITY<br>Start Date | Start Date              | Clo                 | osing Date              |                           |
|                          | March 13, 2020          | Add<br>N/A          | dress<br>A              |                           |
| Jen Jenna - buyer        | Area of Interest<br>N/A | Tar<br>N/A          | get Price               |                           |
| buyer                    | Bedrooms<br>N/A         | Bat<br>N/A          | hrooms<br>A             |                           |

- 4. Choose if you wish to Delete or Deactivate the transaction (see below).
  - a. Deleting a Transaction: Permanently removes all record of the transaction from the contact card.
  - b. Deactivating a Transaction: Closes the transaction but keeps a record of it on the contact card.

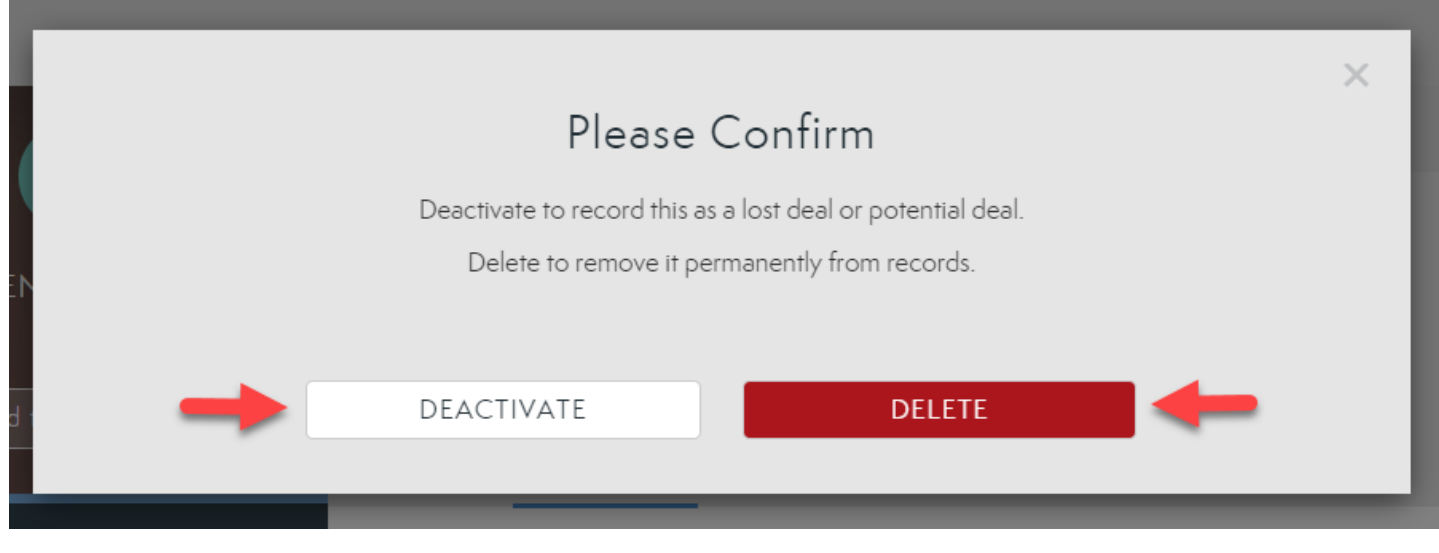

5. If you are deleting the transaction, confirm your changes (see below).

|                                                                                       | × |  |
|---------------------------------------------------------------------------------------|---|--|
| Please Confirm                                                                        |   |  |
| You are about to permanently delete Jen Jenna - buyer. Are you ready to move forward? |   |  |
|                                                                                       |   |  |
| Delete Cancel                                                                         |   |  |
|                                                                                       | _ |  |